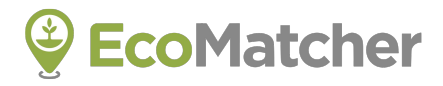

# TreeManager User Guide

Send Trees by Email

https://www.ecomatcher.com/

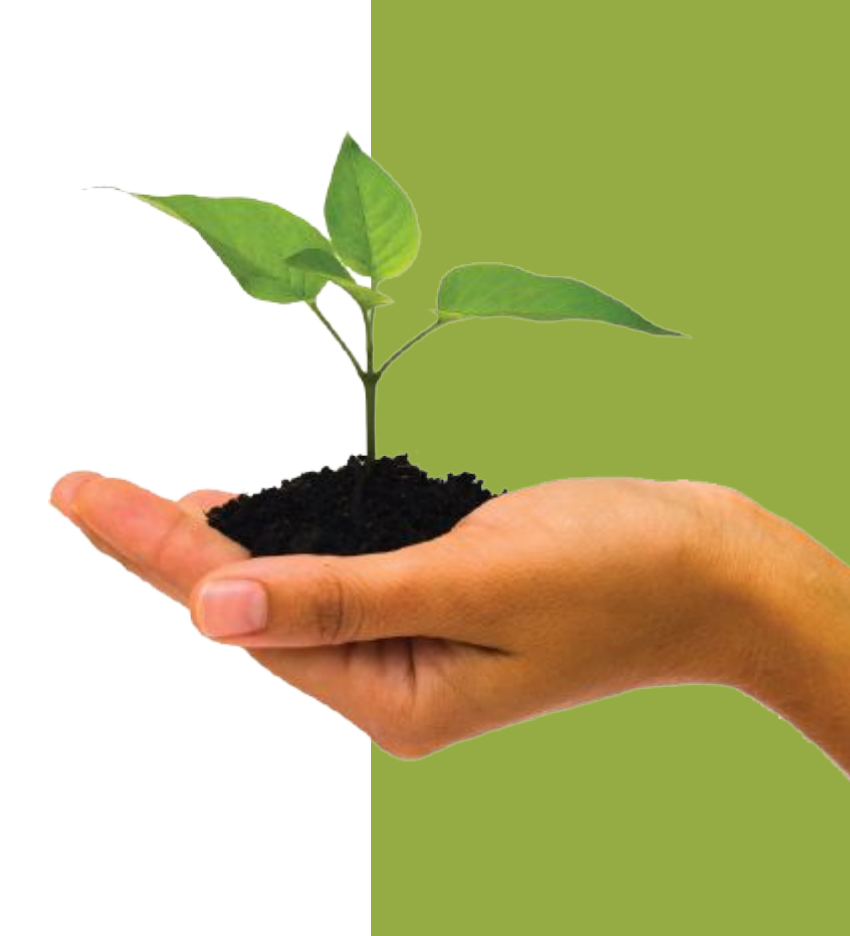

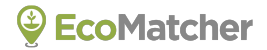

This User Guide explains the step by step process of sending *customized emails* linked to trees (①). Once your customer selects the green "Track Your Tree" button we embed in every email, the customer will be directed to a custom *landing page* offering options (②). One option is to *virtually travel* to the tree (③).

Treegards, the EcoMatcher team

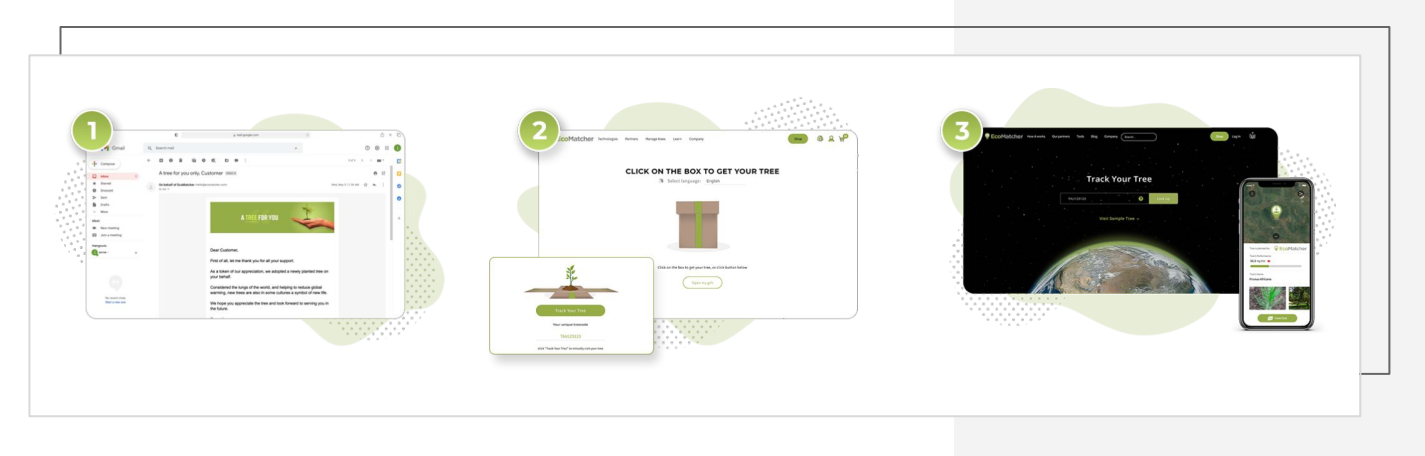

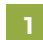

#### Head to <u>www.ecomatcher.com</u>

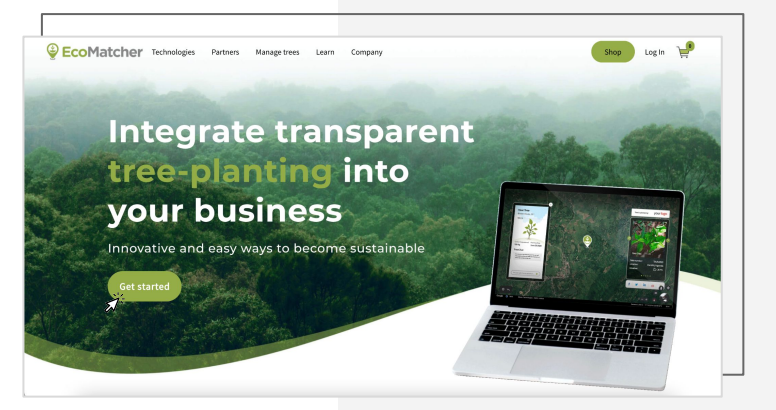

Log in to an existing EcoMatcher account or create a new account using "Register".

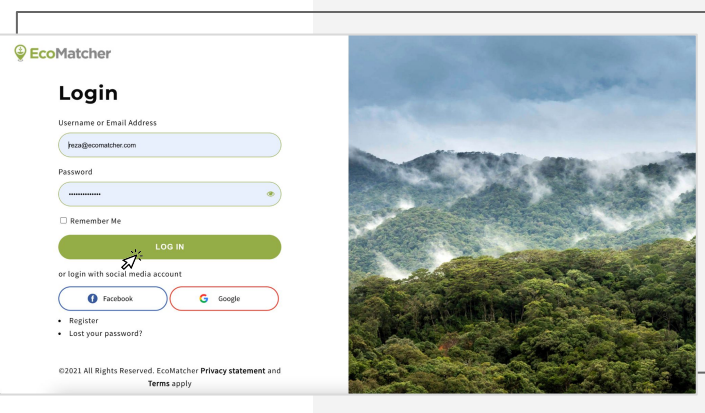

3 Click Shop on the Home page (green button) and select Trees.

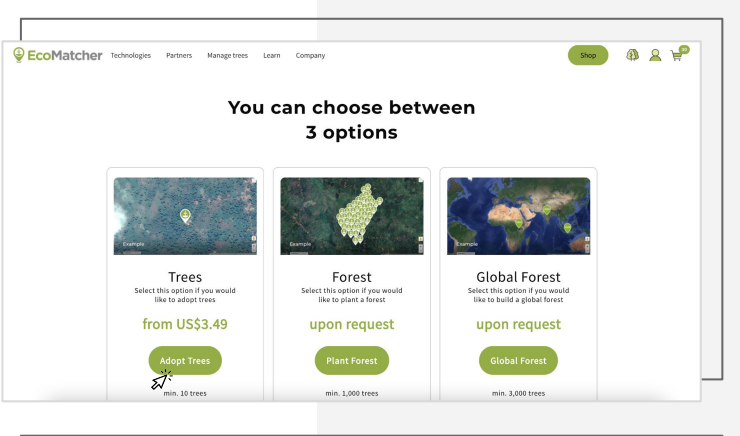

Pick the location you wish to plant your trees and select the number of trees.

Select "Add to Cart".

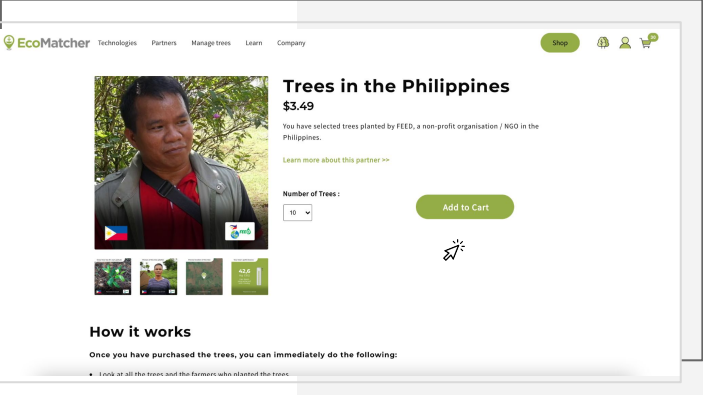

5

Checkout with PayPal by selecting the yellow button.

PayPal also offers credit card payments.

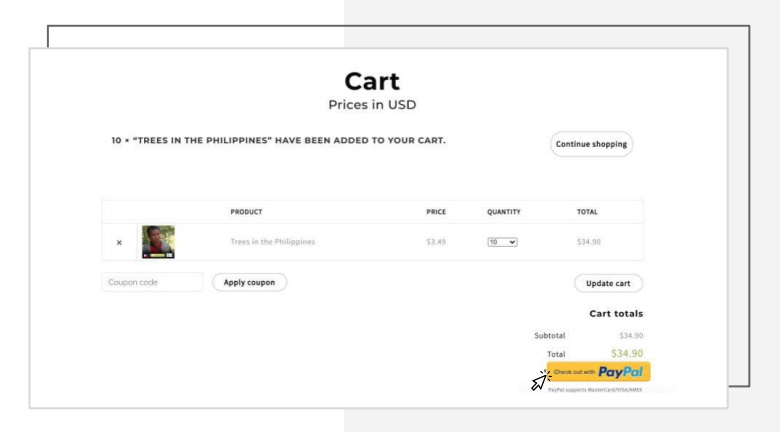

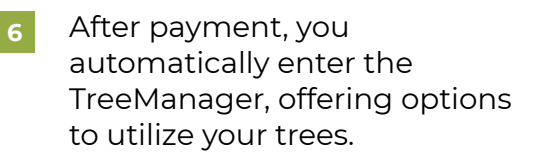

Select "Send" under the option "Send your trees"

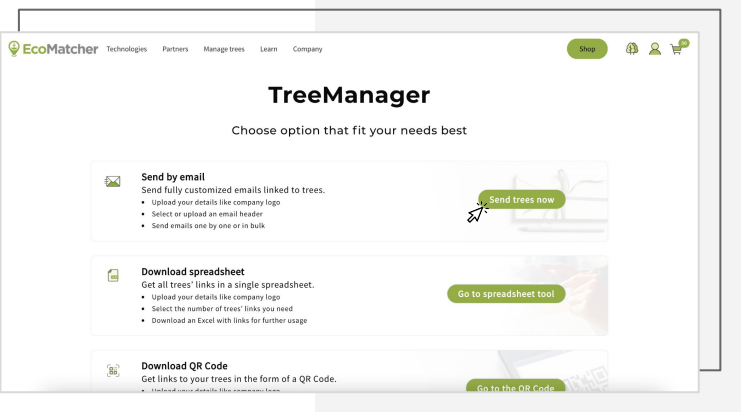

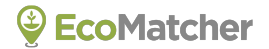

7

Select "Send trees now" and start customizing!

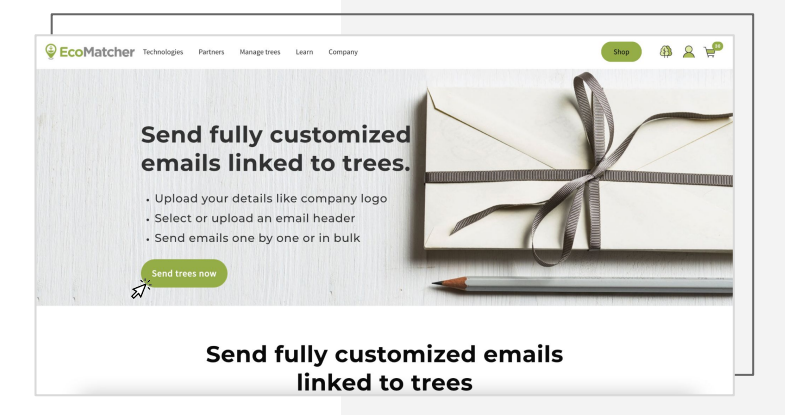

8

Upload your company's logo, which will appear below each tree when viewed.

In case you like to customize the tree pin, you can do so.

Last but not least, fill in your name, website and social media details.

Select "Next".

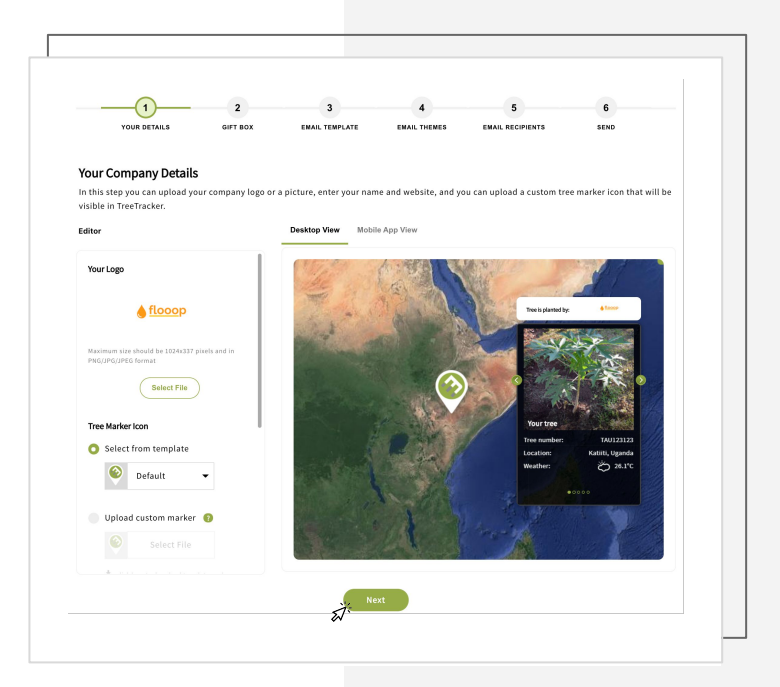

Here you can select the gift box the tree recipient will see first when they receive tree(s) from you.

| alact gift box                    |                     |                            |                         |    |  |
|-----------------------------------|---------------------|----------------------------|-------------------------|----|--|
| ere you can select the gift box t | he tree recipient v | will see first when they r | eceive tree(s) from you | ı. |  |
| ox themes                         |                     | Landing page view          |                         |    |  |
|                                   |                     |                            |                         |    |  |
|                                   |                     |                            |                         |    |  |
|                                   | <b>1</b>            |                            |                         |    |  |
| Default Tropie                    | al                  |                            |                         |    |  |
|                                   |                     |                            |                         |    |  |
|                                   |                     |                            |                         |    |  |
| Mountains Bird                    | <b>.</b>            |                            |                         |    |  |
|                                   | $\equiv$            |                            |                         |    |  |
|                                   |                     |                            |                         |    |  |
|                                   |                     |                            |                         |    |  |
| Family Strip                      | 25                  |                            |                         |    |  |
|                                   |                     |                            |                         |    |  |
|                                   |                     |                            |                         |    |  |
|                                   |                     |                            |                         |    |  |

10

In "EMAIL TEMPLATE" you can edit the email that will accompany the trees you sent to each of your recipients.

You can also add [name] tags in the email subject and email body in order to make the emails more personal. You can upload the names in the next steps.

Select "Next".

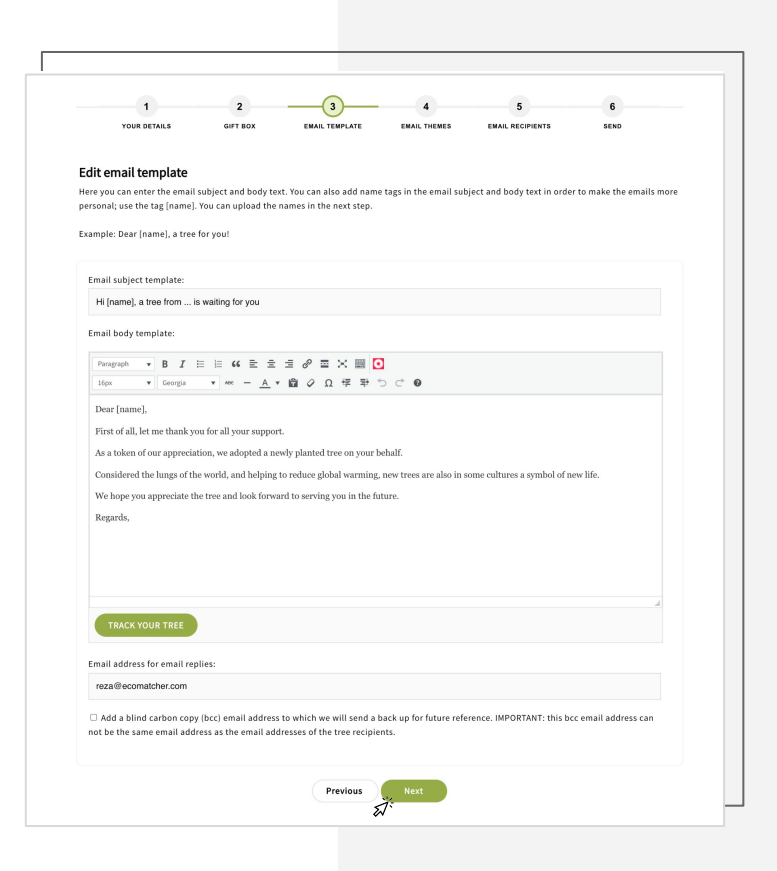

11

Select the header image for the emails that will be sent to your tree recipients.

Select from existing templates or upload your own custom header image (1200 x 300 px).

Select "Next".

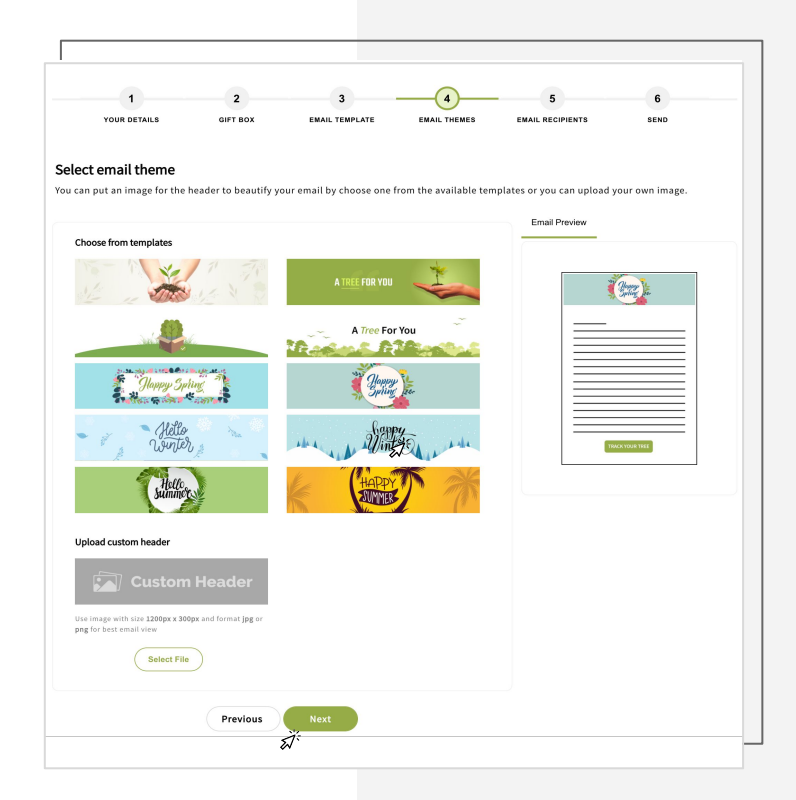

12

#### Send a test email

Send a test email to preview what your recipient will receive. Or go direct to the options below.

#### **Single Email**

Enter the number of trees, the tree(s) location, the prefered language of the landing page, and details about your email recipient. You can also further personalize your email message here.

#### **Broadcast Email**

Follow strictly the Excel template to input the details of your recipients. Upload the file in xlsx format.

| Number of t                          | and all all and an and a second                                                                                                    |
|--------------------------------------|----------------------------------------------------------------------------------------------------|
| 1                                    | ree(s) that you want to send:                                                                                                    |
|                                      |                                                                                                    |
| Tree locatio                         | n:                                                                                                    |
| Default \$                           |                                                                                                    |
| Landing pas                          | e language: ①                                                                                                    |
| English                              | ;                                                                                                    |
|                                      |                                                                                                    |
| enter your h                         | nst name.                                                                                                    |
| Reza                                 |                                                                                                    |
|                                      |                                                                                                    |
|                                      |                                                                                                    |
|                                      |                                                                                                    |
|                                      |                                                                                                    |
| SEND SIN                             | IGLE EMAIL                                                                                                    |
| íou will be s                        | ending a single email and you can draft an email below.                                                                                                    |
| Number of                            | ree(s) that you want to send:                                                                                                    |
| . amover or t                        |                                                                                                    |
| 5                                    |                                                                                                    |
| Free(s) locat                        | ion:                                                                                                    |
| Default                              | \$                                                                                                    |
|                                      |                                                                                                    |
| landing pag                          | e language: (7)                                                                                                    |
| English                              | *                                                                                                    |
| English                              | 1                                                                                                    |
| English<br>Enter name                | of addressee:                                                                                                    |
| English<br>Enter name                | of addressee:                                                                                                    |
| English<br>Enter name                | of addressee:                                                                                                    |
| English<br>Enter name<br>Enter email | of addressee:                                                                                                    |
| English<br>Enter name<br>Enter email | of addressee:                                                                                                    |
| English<br>Enter name<br>Enter email | of addresse:                                                                                                    |
| English<br>Enter name<br>Enter email | a dadressee:                                                                                                    |
| English<br>Enter name<br>Enter email | of addressee:                                                                                                    |
| English<br>Enter name                | of addressee:      defress of addressee:      send MULTIPLE EMAILS                                                                                                    |
| English<br>Enter name<br>Enter email | defressee:                                                                                                    |
| English                              | of addressee:  address of addressee:  SEND MULTIPLE EMAILS  You will be sending multiple smalls factor through a so called "mail merge", Your email template will contain fields that will automatically be registed by text and when than a Local sheet that you can uplate below.                                                                                                    |
| English<br>Enter name<br>Enter email | of addressee:  address of addressee:  SEND MULTIPLE EMAILS  True all bis sociality from the set of the set of  |
| English<br>Enter name                | dedress of addressee:                                                                                                    |
| English                              | of addresses:   set addresses:  set addresses: set addresses: set addresses: set addresses: set addresses: set addresses: set addresses: set addresses: set addresses: set addresses: set addresses: set addre |
| English                              | Section of addressee:                                                                                                    |
| English<br>Inter name                | of addressee:                                                                                                    |
| English<br>Enter name                | SECD MULTIPLE EMAILS  SECD MULTIPLE EMAILS  Sector Multiple Emails at once through a so called "mail merget". Your email template will costain fields that will automatically be replaced by tot and values from an accoling email been set.  Nor correctly have not address you can algue base.  Nor correctly have not address you can algue base.  Nor correctly have not address you can algue base.  Nor correctly have not address you can algue base.  Nor correctly have not address you can algue base.  Nor correctly have not address you can algue base.  Nor correctly have not address you can algue base.  Nor correctly have not address you can algue base.  Nor correctly have not address, tames address?  Nor correctly have not address, tames address?  Nor correctly have not address have not.  Nor correctly have not address have not.  Nor correctly have not address have not address have not not.  Nor correctly have not address have not not address have not not.  Nor correctly have not address have not not address have not not not not not not not not not not                                                                                                    |
| English<br>Enter name                | SEND MULTIPLE EMAILS  SEND MULTIPLE EMAILS  I fracts that shade any region at a sec through a so ciliad "mail nerget". You or mail bengints will contain felds that will automatically be regioned by tota and values from an cicia sec through a so ciliad "mail nerget". You or mail bengints will contain felds that will automatically be regioned by tota and values from an cicia sec through a so ciliad "mail nerget". You or mail bengints will contain felds that will automatically be regioned by tota and values from an cicia sec through a so ciliad "mail nerget". You or mail tong tota and values  1. Praces a fourth output to the nerget  2. Due Cache shade law pregion to the nerget  3. Due Cache shade law pregion to the nerget  4. Due Cache shade law pregion to the nerget  4. Due Cache shade law pregion to the nerget  4. Due Cache shade law pregion to the nerget  4. Due Cache shade law pregion to the nerget  4. Due Cache shade law pregion to the nerget  4. Due Cache shade law pregion to the nerget  4. Due Cache shade law pregion to the nerget  4. Due Cache shade law pregion to the nerget  4. Due Cache shade law pregion to the nerget  5. Due Cache shade law pregion to the nerget  5. Due Cache shade law       |
| English<br>Enter name                | of addressee:                                                                                                    |
| English<br>Enter name                | Analog lange     Analog lange     A      |
| English<br>Enter name                | of addresses:   dddress of addresses:  dddress of addresses:   dddress of addresses:   ddress of addresses:    ddress of addresses:    function of the state of the state of t |

13

Preview the finalized draft of your email message to your recipient(s).

Click "Send now" and EcoMatcher will send all emails linked to your trees.

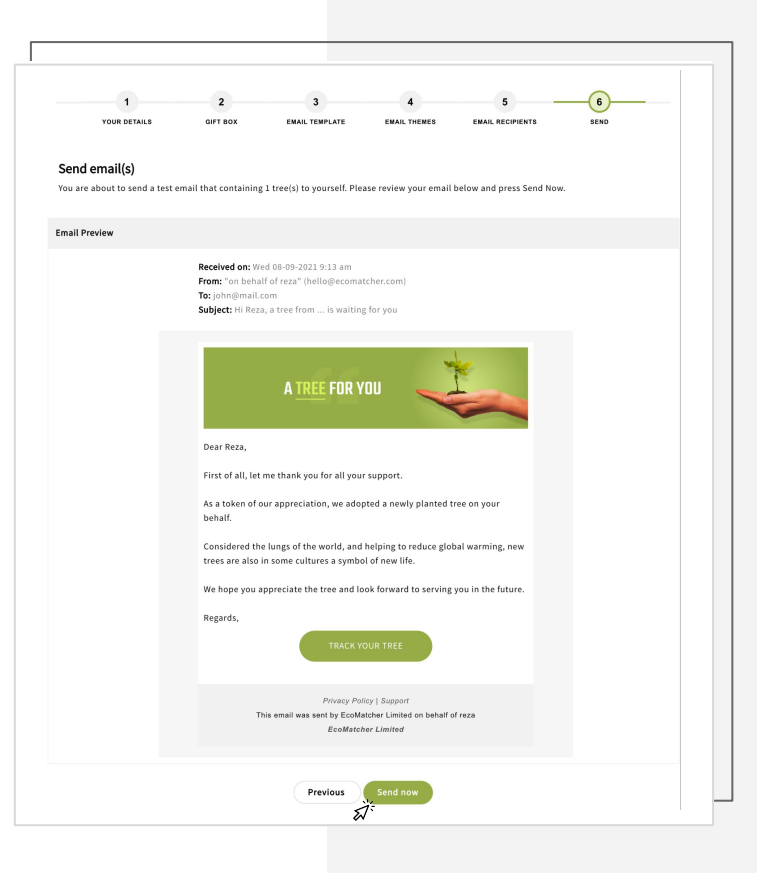

You will get a message that all emails have been sent.

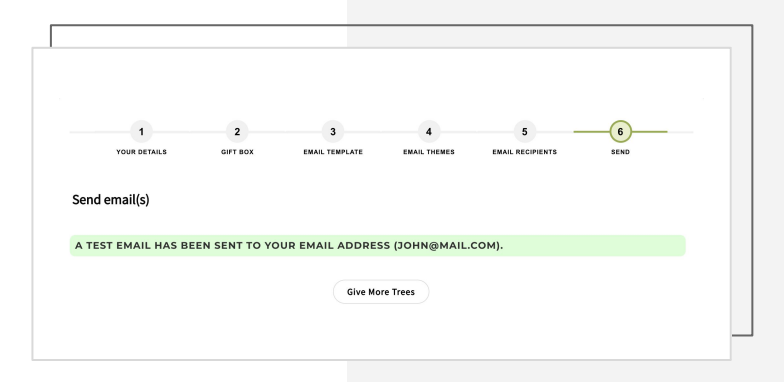